## **Préférences - Import / Export**

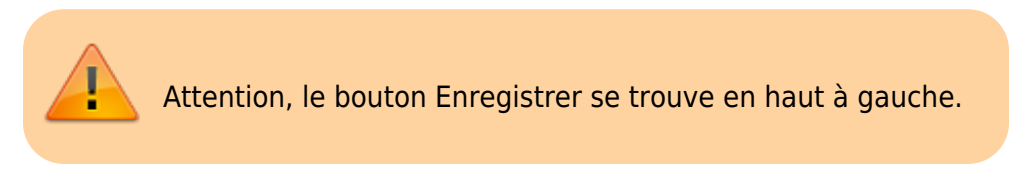

## Importer des contacts (CSV)

Toujours dans les Préférences, cliquez sur l'icône « Importer/Exporter » dans la liste à gauche de votre écran.

Pour **importer**, il vous suffit de cliquer dans « **Parcourir** » et choisir un doc en format CSV, indiquez la destination si elle vous semble pertinente.

Vous pouvez **"Exporter"** des contacts en format CSV afin de partager votre liste de contacts avec d'autres, n'étant pas des contacts présents sur votre domaine.

Il vous suffira de sélectionner la case « **Contact** » dans le «**Type** » à choisir.

Vous devrez ensuite choisir la « **Source** » c'est-à-dire la liste de contacts que vous sélectionnez pour l'exportation.

Enfin cliquer sur « **Exporter** ». Votre exportation (après enregistrement) apparaît dans vos téléchargements au format **CSV**.

La confirmation d'import ou d'export se termine toujours pas une fenêtre de confirmation que l'opération est terminée. Il faut donc parfois faire preuve de patience jusqu'à l'arrivée de cette fenêtre "pop-up".

| Mail Contacts             | Calendrier Tâche         | Préférences                                                                                    | • |
|---------------------------|--------------------------|------------------------------------------------------------------------------------------------|---|
| Enregistrer Annuler       | Annuler les modification | ns                                                                                             |   |
| 🚵 Comptes                 | Importor                 |                                                                                                |   |
| 🖂 Mail                    | Importer                 |                                                                                                |   |
| Y Filtres                 | Fic                      | hier: Parcourir Aucun fichier sélectionné.                                                     |   |
| 🌛 Signatures              | Destina                  | tion : [Tous les dossiers]                                                                     |   |
| a Hors du bureau          |                          |                                                                                                |   |
| 🤣 Adresses acceptées      |                          | Importer                                                                                       |   |
| Contacts                  |                          |                                                                                                |   |
| Calendrier                | Exporter                 |                                                                                                |   |
| 🛓 Partage                 |                          |                                                                                                |   |
| 🛕 Notifications           | -                        | ype: • Compte Calendrier Contacts                                                              |   |
| 🔄 Importer/Exporter       | 50                       | Les donnees des comptes peuvent etre exportees sous forme compressee (.tgz), puis reimportees. |   |
| A Raccourcis              | 30                       | itee i lous les dossiers                                                                       |   |
| Z Zimlets                 |                          | Paramètres avancés                                                                             |   |
| Mars 2020                 |                          | Exector                                                                                        |   |
| un Mar Mer Jeu Ven Sam D  | im                       | Exporter                                                                                       |   |
| 24 25 26 27 28 29         | 1                        |                                                                                                |   |
| 2 <b>3</b> 4 5 <b>6</b> 7 | 8                        |                                                                                                |   |
| 9 10 11 <b>12</b> 13 14 1 | .5                       |                                                                                                |   |

From: https://doc.zourit.net/ - **Doc, doc Zourit ?** 

Permanent link: https://doc.zourit.net/doku.php?id=outils:mail\_cal:prefs\_importexport&rev=1591607197

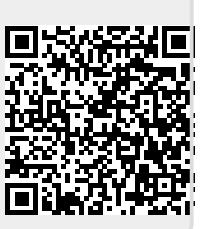

Last update: 2020/06/08 11:06